取引履歴を確認する際の操作方法を、ご案内いたします(番号の順に操作してください)。

| 取引履         |                                                                                                    |                                                                                                    |                                                                                                    |
|-------------|----------------------------------------------------------------------------------------------------|----------------------------------------------------------------------------------------------------|----------------------------------------------------------------------------------------------------|
| 取引履         |                                                                                                    |                                                                                                    | 2023/08/30 13:34:44                                                                                                    |
| 70 31 /194  | 歴照会                                                                                                    | 「検索条件を                                                                                                    | 変更する」をクリックします。                                                                                                    |
| お客さまの耳      | 収引内容を表示いたします。                                                                                                    |                                                                                                    | 2                                                                                                    |
| 取引履歷        |                                                                                                    |                                                                                                    |                                                                                                    |
|             |                                                                                                    |                                                                                                    |                                                                                                    |
| 使兼余件        |                                                                                                    |                                                                                                    | 検索条件を変更する                                                                                                    |
| 取扱年月日:      | 2024年8月1日 ~ 2025年2月18日 🕫                                                                                                    | x扱名:すべて                                                                                                    | 個別番号:指定なし                                                                                                    |
|             |                                                                                                    |                                                                                                    |                                                                                                    |
| 土 取引履歴      | (CSV形式) ダウンロード                                                                                                    |                                                                                                    |                                                                                                    |
| 1-10件 / 286 | 诗件中 取扱年月日                                                                                                    | 新しい順一古い                                                                                                    | ₩                                                                                                    |
| 取扱名         | 約定                                                                                                    | 取扱年月日                                                                                                    | 2023年10月2日                                                                                                    |
| 銘柄名         | 個人向け国債(固定・3年) 第156回                                                                                                    | 受渡日                                                                                                    | 2023年6月15日                                                                                                    |
| 取扱金額        | 4,500,000円                                                                                                    | 預かり区分                                                                                                    | 特定                                                                                                    |
| 個別番号        | 0200                                                                                                    | 課税区分                                                                                                    | 課税                                                                                                    |
| 取扱名         | 約定                                                                                                    | 取扱年月日                                                                                                    | 2023年10月2日                                                                                                    |
| 銘柄名         | 個人向け国債(固定・3年) 第156回                                                                                                    | 受渡日                                                                                                    | 2023年6月15日                                                                                                    |
| 取扱金額        | 4,500,000円                                                                                                    | 預かり区分                                                                                                    | -#2                                                                                                    |
| 個別番号        | 0200                                                                                                    | 課税区分                                                                                                    | マル侵                                                                                                    |
|             | <b>取引履歴</b><br>検索条件<br>取扱年月日:<br><u>ま取引属歴</u><br>1-10件 / 286<br>取扱名<br>銘柄名<br>取扱名<br>名<br>周別番号<br>取扱名<br>名<br>和<br>の<br>取扱名<br>の<br>の<br>一<br>の<br>の<br>一<br>の<br>の<br>の<br>一<br>の<br>の<br>の<br>一<br>の<br>の<br>の<br>一<br>の<br>の<br>の<br>の<br>の<br>の<br>の<br>の<br>の<br>の<br>の<br>の<br>の | 取引履歴     検索条件     取扱年月日:2024年8月1日 ~ 2025年2月18日     ・取引履歴(CSV形式)ダウンロード     1-10件 / 286件中     取扱名     約定     銘柄名     個人向け国債(固定・3年)第156回     取扱名銘     取扱名     取扱金額     4,500,000円     回別番号     取扱金額     4,500,000円     回別番号     取扱金額     4,500,000円     回別番号     回別番号     0200 | 取引履歴   検索条件   取扱年月日:2024年8月1日 ~ 2025年2月18日 取扱名:すべて   ・ 取扱年月日:2024年8月1日 ~ 2025年2月18日 取扱名:すべて   ・ 取扱年月日:2024年8月1日 ~ 2025年2月18日 取扱名:すべて   ・ ・ 取扱名:すべて   ・ ・ ・   ・ 取る:すべて   ・ ・ ・   ・ ・ ・   ・ ・ ・   ・ ・ ・   ・ ・ ・   ・ ・ ・   ・ ・ ・   ・ ・ ・   ・ ・ ・   ・ ・ ・   ・ ・ ・   ・ ・ ・   ・ ・ ・   ・ ・ ・   ・ ・ ・   ・ ・ ・   ・ ・ ・   ・ ・ ・   ・ ・ ・   ・ ・ ・   ・ ・ ・   ・ ・ ・   ・ ・ ・   ・ ・ ・   ・ ・ ・   ・ ・ ・ |

| ₽₽ ゆうちょ釒     | 見行 しんしょう しんしょう しんしょう しょうしょう しょう | お問い合わせ   ヘルブ ログアウト                                                                                                    |
|--------------|----------------------------------------------------------------------------------------------------|----------------------------------------------------------------------------------------------------|
| 国債メニュー       |                                                                                                    | 2023/08/30 13:34:44 現在                                                                                                    |
|              | 取引履歷昭会                                                                                                    |                                                                                                    |
| 国債トップ        |                                                                                                    |                                                                                                    |
| お取引          | お客さまの取引内容を表示した 検索条件を選                                                                                                    | 択し、 検索 をクリックします。                                                                                                    |
| 国債購入申込       | 取引履歴                                                                                                    |                                                                                                    |
| 受付状況照会·取消    |                                                                                                    |                                                                                                    |
| 取引屆歷照会       | 検索条件                                                                                                    | 1903 -                                                                                                    |
| 電子交付         | 取扱年月日     2024 年 、     8 月 、     1 日 、       ※ 前営業日までの国債の取引規歴を照会でき                                                                                                    | □ ~ 2025年 ~ 2月 ~ 18日 ~ □ □ |
| 電子交付サービス     |                                                                                                    |                                                                                                    |
| お客さま情報       | 取扱名 すべて ~                                                                                                    | <b>個別番号 ⑦</b> 0000 数字 4 桁                                                                                                    |
| お客さま情報登録・変更  | t k                                                                                                    | <u>来 リセット</u>                                                                                                    |
| 電子帳票         | I <u></u>                                                                                                    |                                                                                                    |
| 電子帳票照会       | ▲ 取引属歴 (CSV形式) ダウンロード                                                                                                    |                                                                                                    |
|              | 1-10件 / 286件中 取扱年月日                                                                                                    | 新しい順 古い順 🛛 🖒 🖌 🕹 🕹                                                                                                    |
| ゆうちょダイレクトトップ |                                                                                                    |                                                                                                    |
|              | 取扱名 約定                                                                                                    | 取扱年月日 2023年10月2日                                                                                                    |
|              | 銘柄名 個人向け国債(固定・3年) 第156回                                                                                                    | 受渡日 2023年6月15日                                                                                                    |
|              | 取扱金額 4,500,000円                                                                                                    | 預かり区分 特定                                                                                                    |
|              | 個別番号 0200                                                                                                    | 課税区分 課税                                                                                                    |
|              | 取扱名 約定                                                                                                    | 取扱年月日 2023年10月2日                                                                                                    |
|              | 銘柄名 個人向け国債(固定・3年) 第156回                                                                                                    | 受渡日 2023年6月15日                                                                                                    |
|              | 取扱金額 4,500,000円                                                                                                    | 預かり区分 一般                                                                                                    |
|              | 個別番号 0200                                                                                                    | 課税区分 マル優                                                                                                    |
|              |                                                                                                    |                                                                                                    |